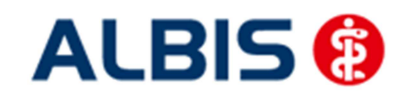

ALBIS – Versorgungsstrukturvertrag AOK Nordost und KV MV

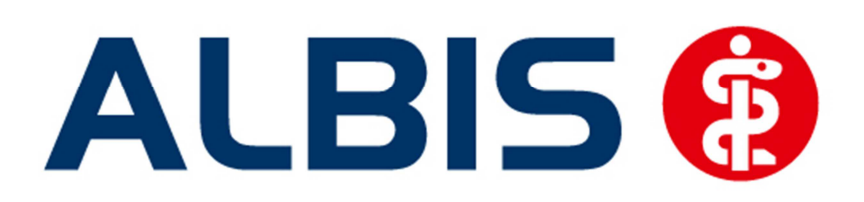

# Arztinformationssystem

## S3C

## AOK Nordost Versorgungsstrukturvertrag (Brandenburg)

Stand Dezember 2015

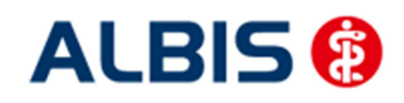

## Inhaltsverzeichnis

| 1 | 1 Allgemeines zum Modul Versorgungsstrukturvertrag (Brandenburg)   | 3  |
|---|--------------------------------------------------------------------|----|
| 2 | 2 Freischaltung und Aktivierung                                    | 3  |
|   | 2.1 Vertrag freischalten                                           | 3  |
|   | 2.1.1 Weg 1                                                        | 3  |
|   | 2.1.2 Weg 2                                                        | 5  |
|   | 2.2 Aktivierung der Arzt-Vertragsteilnahme                         | 6  |
| 3 | 3 IV- Verwaltung                                                   | 7  |
|   | 3.1 Register Patientenverwaltung                                   | 8  |
|   | 3.2 Register Information                                           | 9  |
|   | 3.2.1 Anzeigen                                                     | 9  |
|   | 3.2.2 Arztdokumente                                                | 9  |
| 4 | 4 Verordnungen                                                     | 11 |
| 5 | 5 Kodierunterstützung (KU)                                         | 12 |
|   | 5.1 Verwendung Komfortmodul erhöhter Beratungs-/Betreuungsaufwand1 | 2  |
|   | 5.1.1 Komfortmoduldialog ohne Alternativdiagnosen1                 | 3  |
|   | 5.2 Steuerung der Kodierunterstützung auf Scheinbasis1             | 5  |

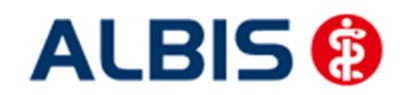

ALBIS – Versorgungsstrukturvertrag AOK Nordost und KV MV

#### 1 Allgemeines zum Modul Versorgungsstrukturvertrag (Brandenburg)

### 2 Freischaltung und Aktivierung

Sie haben sich zur Teilnahme am Versorgungsstrukturvertrag Brandenburg entschieden. Um die Funktionalitäten (z. B. Kodierunterstützung) in ALBIS nutzen zu können, ist eine Freischaltung notwendig. Im Folgenden werden Ihnen die Schritte der Vertragsfreischaltung und Aktivierung der Funktionalitäten in ALBIS beschrieben.

#### 2.1 Vertrag freischalten

Um den Vertrag in ALBIS nutzen zu können, müssen Sie den Vertrag aktivieren. Dies geschieht über eine Freischaltung.

Die Aktivierung des Vertrages durch die Freischaltung kann über zwei Wege erfolgen:

#### 2.1.1 Weg 1

Abrechnung Integrierte Versorgung Freischalten .

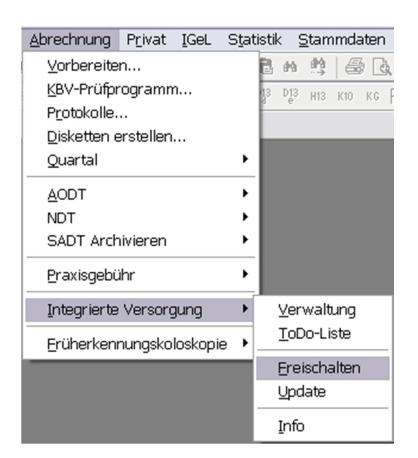

Anschließend erscheint ein Arztwahldialog, in dem Sie entweder einen Arzt oder eine Arztnummer auswählen. Die Freischaltung erfolgt immer für eine Abrechnungsnummer, auch wenn Sie einen

einzelnen Arzt auswählen. Die Auswahl wird durch das Aktivieren der Schaltfläche übernommen.

| Arztwahl    |                                                             |
|-------------|-------------------------------------------------------------|
| Bearbeitung | für                                                         |
| • Argt:     | Dr. med. Jochen ALBIS<br>Dr. med. Rhenus<br>Dr. med. Mosela |
|             |                                                             |
|             | <u>OK</u> Abbruch                                           |

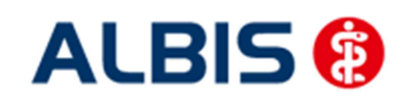

ALBIS – Versorgungsstrukturvertrag AOK Nordost und KV MV

Im Anschluss erscheint das Eingabefenster, in dem Ihr persönlicher Freischaltcode eingetragen werden muss.

| ſ | Freischaltung - [Versorgungsstrukturvertrag Brandenb                                    |
|---|-----------------------------------------------------------------------------------------|
|   | Einen Freischaltcode erhalten Sie durch die<br>Zusendung eines entsprechenden Vertrages |
|   |                                                                                         |
|   |                                                                                         |
|   | OK Abbruch                                                                              |

Nach der Eingabe Ihres individuellen Freischaltcodes bestätigen Sie diese Eingabe durch Aktivierung des Druckknopfes

Es erscheint folgende Meldung:

| ALBIS |                                                                                                    |
|-------|----------------------------------------------------------------------------------------------------|
|       | Freischaltung abgeschlossen!<br>Modul [Versorgungsstrukturvertrag Brandenburg]<br>Typ: mögliche Anzahl aktiver Patiententeilnahmen mehr als 100 (+)<br>Um sicherzugehen, daß die Freischaltung erkannt wird,<br>starten Sie bitte ALBIS neu! |
|       | ОК                                                                                                    |

Durch die Aktivierung des Druckknopfes ist die Freischaltung für das Modul durchgeführt.

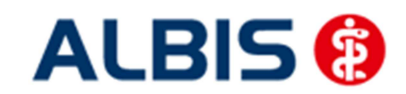

ALBIS – Versorgungsstrukturvertrag AOK Nordost und KV MV

#### 2.1.2 Weg 2

 $\underline{A} brechnung \ Integrierte \ Versorgung \ \underline{V} erwaltung.$ 

Es erscheint folgender Dialog:

| V-Verwaltung - [S3C] für Karl Brandenburg                                                                                                    |                                                                      |                                            |              | X |
|----------------------------------------------------------------------------------------------------|----------------------------------------------------------------------|--------------------------------------------|--------------|---|
| Anbieter (22):                                                                                                    | Module:                                                              | 📝 Favorit                                  |              |   |
| CGM Versorgungssteuerung (49)                                                                                                    | Aktive Verträge (1)                                                  | Inaktive Verträge (1)                      | Vertrag      |   |
| DMP (2)                                                                                                    | Versorgungsstrukturve                                                | rtrag Brandenburg (365)                    | Freischalten |   |
| HÄVG Hausärztliche Vertragsgemeinschaft eG (                                                                                                    |                                                                      |                                            | Stapeldruck  |   |
| LifeScan (55)<br>medicaltex (13)                                                                                                    |                                                                      |                                            | Deaktivieren |   |
| S3C (61)                                                                                                    |                                                                      |                                            | Statistik    |   |
| Informationen zum Modul [Versorgungsstrukturvertrag<br>Ggf. können Sie eine Statistik über die modulrelevante<br>Dokumente:<br>Arztinformation: Neue orale Antikoagulanzien (365)<br>Arztinformation: TNF alpha (365)<br>Einschreibekriterien für Hausärzte (365)<br>Einschreibekriterien für Versicherte (365)<br>Information zur wirtschaftlichen Verordnung von Blutz<br>Umsetzungsinformationen (365) | Brandenburg).<br>en Patienten erstellen.<br>zuckerteststreifen (365) | Anzeigen<br>Statistik<br>Arztdokumente     |              |   |
|                                                                                                    | Nur Verträ                                                           | ge 🥅 mit Freischaltung 🛛 mit Filter zeigen | OK           |   |

Betätigen Sie den Druckknopf Freischalten und es erscheint der Freischalt-Dialog:

| F | Freischaltung - [Versorgungsstrukturvertrag Brandenb                                    |
|---|-----------------------------------------------------------------------------------------|
|   | Einen Freischaltcode erhalten Sie durch die<br>Zusendung eines entsprechenden Vertrages |
|   |                                                                                         |
|   |                                                                                         |
|   | OK Abbruch                                                                              |

Nach der Eingabe Ihres individuellen Freischaltcodes bestätigen Sie diese Eingabe durch Aktivierung des Druckknopfes

Es erscheint folgende Meldung:

| ALBIS |                                                                                                    | ſ |
|-------|----------------------------------------------------------------------------------------------------|---|
| i     | Freischaltung abgeschlossen!<br>Modul [Versorgungsstrukturvertrag Brandenburg]<br>Typ: mögliche Anzahl aktiver Patiententeilnahmen mehr als 100 (+)<br>Um sicherzugehen, daß die Freischaltung erkannt wird,<br>starten Sie bitte ALBIS neu! |   |
|       | ОК                                                                                                    |   |

Durch die Aktivierung des Druckknopfes ist die Freischaltung für das Modul durchgeführt.

Aktivierung der HzV-Funktionalität in ALBIS

Für die Verwendung der Funktionalitäten der Versorgungssteuerung empfehlen wir, eine HzV Box zu verwenden.

Es wird dringend empfohlen, dass die HzV Box vom ALBIS Vertriebs- und Servicepartner installiert wird.

#### 2.2 Aktivierung der Arzt-Vertragsteilnahme

Bitte betätigen Sie hierzu im Bereich <u>Vertragsdaten</u> den Druckknopf Ändern.

Geben Sie bitte in dem Feld Teilnahmebeginn das Datum Ihres Teilnahmebeginns am Vertrag zur Versorgungssteuerung ein und wählen unter Leistungserbringergruppe

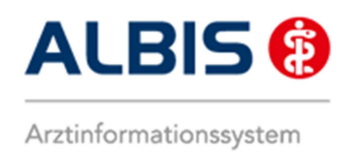

ALBIS - S3C - AOK Nordost - Versorgungsstrukturvertrag (Brandenburg)

den Eintrag "Ärzte" aus. Speichern Sie anschließend die Eingabe über das Betätigen des Druckknopfes Übernehmen.

Dabei werden alle geeigneten Patienten in den Vertrag AOK Nordost Versorgungssteuerung Brandenburg automatisch in den Vertrag eingeschrieben. Verlassen Sie den Dialog mit OK, um Ihre Eingaben zu bestätigen.

Bitte beachten Sie: Je nach Umfang Ihres Patientenstamms und je nach Ausstattung Ihrer Computerhardware kann dies etwas Zeit in Anspruch nehmen!

## 3 IV- Verwaltung

Über den Menüpunkt <u>Abrechnung Integrierte</u> Versorgung <u>I</u>V-Verwaltung und anschließender Auswahl im Arztwahldialog gelangen Sie in den Verwaltungsdialog der Integrierten Versorgung.

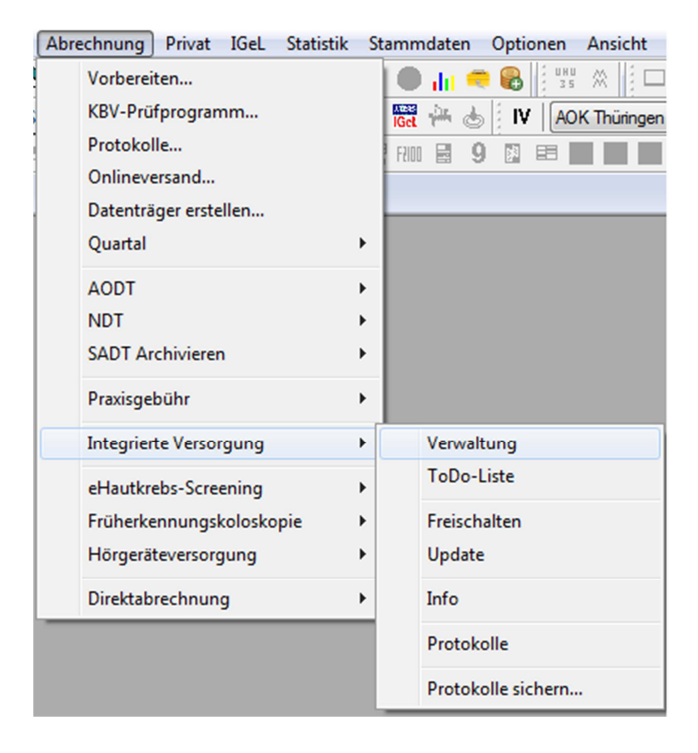

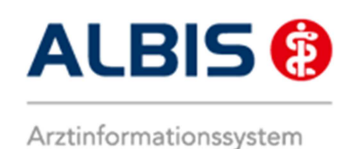

## 3.1 Register Patientenverwaltung

Wählen Sie in der Liste Anbieter: den Eintrag S3C.

|                                             | Modu                             | e:                       |                 | <b>V</b> F | avorit |                                                                                     |
|---------------------------------------------|----------------------------------|--------------------------|-----------------|------------|--------|-------------------------------------------------------------------------------------|
| Deutsche BKK                                | Akti                             | ve Verträge (3) Inaktiv  | ve Verträge (0) |            |        | Vertrag                                                                             |
| FoodXperts                                  | Verso                            | orgungsstrukturvertrag E | Brandenburg     |            |        | Freigeschaltet (+                                                                   |
| LifeScan                                    | emeinschaft eu                   |                          |                 |            |        | Stapeldruck                                                                         |
| medicaltex<br>Mediverbund<br>Patiantenhilfe | =                                |                          |                 |            |        | Deaktivieren                                                                        |
| S3C                                         | -                                |                          |                 |            |        | Statistik                                                                           |
| Pille (o) Elligeschlieben (0) E             | eanitragi (o)   IIII veisario (i | S)   Enninerang (O)   Aa | Paginn          | Feiniarin  |        | Einschreiben                                                                        |
| Patient                                     |                                  | Categorie                | beginn          | LIN        | _      |                                                                                     |
| Patient                                     |                                  |                          |                 |            |        | Vertretung                                                                          |
| Patient                                     |                                  |                          |                 |            | = (    | Vertretung<br>Patientenerklärung                                                    |
| Patient                                     |                                  |                          |                 |            | E (    | Vertretung<br>Patientenerklärung<br>Ausschließen                                    |
| Patient                                     |                                  |                          |                 |            | E (    | Vertretung<br>Patientenerklärung<br>Ausschließen<br>Erinnerung                      |
| <                                           | m.                               |                          |                 | 4          |        | Vertretung<br>Patientenerklärung<br>Ausschließen<br>Erinnerung<br>Teilnahme beenden |

Im unteren Register Patientenverwaltung werden Ihnen nun im Reiter Eingeschrieben alle innerhalb dieses Vertrages berücksichtigten Patienten angezeigt.

|                                                                                                    | Mod                       | ule:                                                         |                              | V                | Favorit | t                                                                                   |
|----------------------------------------------------------------------------------------------------|---------------------------|--------------------------------------------------------------|------------------------------|------------------|---------|-------------------------------------------------------------------------------------|
| Deutsche BKK<br>DMP<br>Food%perts<br>HAVG Hausärtliche Vertragsgemeinschaft eG<br>LifeScan<br>medicatex<br>Mediverbund<br>Patientenhilfe<br>[S30]<br>formation<br>Patientenverwaltung | Aki<br>Vers               | ive Verträge (3) Inaktiv<br>orgungsstrukturvettrag B         | re Verträge (0)              |                  |         | Verrag<br>Freigeschaltet (+<br>Stapeldruck<br>Deaktivieren<br>Statistik             |
| Patientenverwaltung für das Modul [Versorgungss<br>Alle (1) Eingeschrieben (1) Beantragt (0) Im<br>Patient                                                                            | strukturveri<br>n Versand | rag Brandenburg).<br>(0)   Erinnerung (0)   Au:<br>Kategorie | sgeschlossen (0)  <br>Beginn | Teilnahn<br>Begr | •       | Patient suchen<br>Einschreibung<br>stornieren                                       |
| Inner Brit Dr Cline                                                                                                    |                           | Electronic de la de la com                                   | 04 11 2015                   |                  |         | Vederland                                                                           |
| Janssen, Prof. Dr. Cläre                                                                                                    |                           | Eingeschrieben                                               | 04.11.2015                   |                  |         | Vertretung<br>Patientenerklärung<br>Ausschließen<br>Erinnerung<br>Teilnahme beenden |

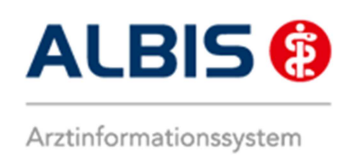

## **3.2** Register Information

Im Informationsmodul sind Dokumente zum Vertrag hinterlegt.

| Deutsche BKK                                                                                                    |         | Module: V Favorit                                                                                  |                                                                           |
|----------------------------------------------------------------------------------------------------|---------|----------------------------------------------------------------------------------------------------|---------------------------------------------------------------------------|
| DMP<br>FoodVpetts<br>HAVG Hausärztliche Vertragsgemeinschaft eG<br>LifeScan<br>medicaltex<br>Mediverbund<br>Patientenhilfe<br>SSC                                                                                           | 4 III 4 | Aktive Verträge (3)         Inaktive Verträge (0)           Versorgungsstrukturveitrag Brandenburg | Vertrag<br>Freigeschaltet (+)<br>Stapeldruck<br>Deaktivieren<br>Statistik |
| <sup>2</sup> atientenverwaltung für das Modul (Versorgung:<br>Dokumente:<br>Einschreibekriterien für Hausänste<br>Einschreibekriterien für Versichette<br>Preisrinomation Blutzuckenteststreifen<br>Umsetzungsinformationen | strukt  | urvertrag Brandenburg).<br>Anzeigen                                                                |                                                                           |

Folgende Druckknöpfe stehen Ihnen im Register Information zur Verfügung:

- Anzeigen
- Arztdokumente

Im Folgenden schildern wir Ihnen die Funktionsweise der einzelnen Druckknöpfe:

#### 3.2.1 Anzeigen

Über diesen Druckknopf können Sie sich die auf der linken Seite markierten Dokumente anzeigen lassen.

#### 3.2.2 Arztdokumente

Über diesen Druckknopf gelangen Sie in den Dialog Dokumentenverwaltung Arzt. Hier werden alle arztbezogenen Dokumente aufgelistet (z.B. Quartalsabrechnung):

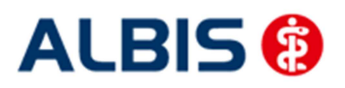

#### ALBIS – S3C – AOK Nordost – Versorgungsstrukturvertrag (Brandenburg)

| Dokumente                 | nverwaltung Arzt                                                                                                    |                              |
|---------------------------|----------------------------------------------------------------------------------------------------|------------------------------|
| Folger                    | nde Dokumente wurden angelegt                                                                                                    |                              |
|                           | ADK Bremen - HzV (Niedersachsen)<br>BKK Landesverband Süd - Betreuungsstrukturvertrag (Hessen)<br>Deutsche BKK HzV Niedersachsen<br>Deutsche BKK HzV Niedersachsen Zusatzvereinbarung<br>Deutsche BKK HzV ESSANELLE Niedersachsen Zusatzvereinbarur<br>ADK Plus Thüringen - Qualitätsmanagement-Vereinbarung<br>Versorgungsstrukturvertrag Brandenburg | Neu<br>Bearbeiten<br>Löschen |
| (E) =<br>(A) =<br>(Neu) = | III ►<br>eingeschrieben<br>Einschreibung beantragt OK<br>Neue Formularversion                                                                                                    |                              |

Bitte beachten Sie, dass hier zurzeit noch keine Informationen hinterlegt sind.

## 4 Verordnungen

## 4.1 Verordnen mit dem ifap praxisCENTER 3 - Einstellungen in ALBIS

Bitte überprüfen Sie in ALBIS unter Optionen Patientenfenster auf dem Register Verordnungen, dass im Bereich HZV das Häkchen bei HzV/FaV Komfortfunktion gesetzt ist.

#### 4.2 Arzneimittelempfehlung

Die Verordnung bestimmter Präparate soll im Rahmen des Vertrages zur Hausarztzentrierten Versorgung vermieden werden.

Zu jedem Präparat bekommen Sie im ifap praxisCENTER 3, in der kleinen Liste Medikamente, in den Alten Medikamenten und in den Dauermedikamenten angezeigt, welcher Rabattkategorie (Farbe) das Präparat angehört.

Verordnen Sie ein Präparat, welches laut Vertragspartner substituiert werden sollte, so erscheint automatisch im ifap praxisCENTER und vor der Übernahme auf das Rezept (unabhängig davon, ob Sie ursprünglich aus dem ifap praxisCENTER verordnen, der kleinen Liste Medikamente, den Dauermedikamenten oder aus alten Medikamenten) in ALBIS der S3C Dialog mit den entsprechenden Arzneimittelempfehlungen:

| 🛴 S3C                                                                                                    |                  |                                                                                                    |                                                          |                                                                |                                                                                          |                                                        |                                                                                                 |                                                                                                  |                                                                       |                                                                                                    |                |                     |
|----------------------------------------------------------------------------------------------------|------------------|----------------------------------------------------------------------------------------------------|----------------------------------------------------------|----------------------------------------------------------------|------------------------------------------------------------------------------------------|--------------------------------------------------------|-------------------------------------------------------------------------------------------------|--------------------------------------------------------------------------------------------------|-----------------------------------------------------------------------|----------------------------------------------------------------------------------------------------|----------------|---------------------|
| <b></b>                                                                                                    |                  |                                                                                                    |                                                          |                                                                |                                                                                          |                                                        |                                                                                                 |                                                                                                  |                                                                       |                                                                                                    |                | ?                   |
| Sie haben ein Präparat aus<br>der gevko GmbH, Vertrag: "`<br>(Ergänzung)").                                                                                                    | der R∶<br>√ertra | abattliste gew<br>g über die Ha                                                                                                    | ählt.<br>usar                                            | lm ur<br>ztzent                                                | iteren Be<br>rierte ∨e                                                                   | reich we<br>rsorgung                                   | rden Ihnen die ∀er<br>nach §73b SGB                                                             | ordnungsalt<br>V der AOK I                                                                       | ernativen<br>Niedersad                                                | angezeigt (Quelle: S<br>chsen im Land Nieder                                                                                                    | 3C So<br>rsach | chnittstelle<br>sen |
| Die Entscheidung über die Ve<br>Alternativen in Bezug auf Zula                                                                                                    | rordn<br>Issung  | ung liegt allein<br>gsindikation, W                                                                                                    | in d<br>/irks                                            | er Ver<br>tärke i                                              | antwortu<br>und Darre                                                                    | ng des A<br>Richungsf                                  | ztes. Bitte entsche<br>orm medizinisch s                                                        | eiden Sie, ob<br>innvoll sind.                                                                   | die vorge                                                             | schlagenen                                                                                                    |                |                     |
| Ursp                                                                                                    | rüngli           | ches Arzneimi                                                                                                    | ttel                                                     |                                                                |                                                                                          |                                                        |                                                                                                 |                                                                                                  | Ersetzt                                                               | durch                                                                                                    |                | -                   |
| Arzn                                                                                                    | eimitte          |                                                                                                    | _                                                        |                                                                | Inhalt                                                                                   | NP DAR                                                 |                                                                                                 | Arzneimi                                                                                         | ttel                                                                  | Inhalt                                                                                                    | NP             | DAR                 |
| Simvastatin 10 Aaa Pharma                                                                                                    |                  |                                                                                                    |                                                          |                                                                | 30 ST                                                                                    | N1 FTA                                                 | wählen Sie ei                                                                                   | ne Alternative                                                                                   | aus                                                                   |                                                                                                    |                |                     |
|                                                                                                    |                  |                                                                                                    |                                                          |                                                                |                                                                                          |                                                        |                                                                                                 |                                                                                                  |                                                                       |                                                                                                    |                |                     |
| (                                                                                                    |                  | Wirkstärke                                                                                                    |                                                          | Norm                                                           | packung                                                                                  |                                                        |                                                                                                 |                                                                                                  |                                                                       |                                                                                                    | _              |                     |
| Wirkstoff<br>Alle                                                                                                    | ~                | <b>Wirkstärke</b><br>Alle                                                                                                    | ~                                                        | Norm;<br>Alle                                                  | oackung<br>V                                                                             | gle                                                    | iche Darreichungsl                                                                              | form                                                                                             |                                                                       |                                                                                                    | _              |                     |
| Wirkstoff<br>Alle<br>Einzelverordnung                                                                                                    | Mehr             | Wirkstärke<br>Alle<br>fachverordnung                                                                                                    | ~                                                        | Norm;<br>Alle                                                  | oackung<br>V                                                                             | 🗌 gle                                                  | iche Darreichungsl                                                                              | ōrm                                                                                              | _                                                                     |                                                                                                    | _              |                     |
| Wirkstoff<br>Alle<br>Einzelverordnung<br>Arzneimittel                                                                                                    | Mehr             | Wirkstärke<br>Alle<br>fachverordnung<br>Inhalt                                                                                                    | ▼<br>NP                                                  | Normp<br>Alle<br>DAR                                           | oackung<br>Viid                                                                          | gle gle                                                | iche Darreichungsf                                                                              | form<br>ATC-Code                                                                                 | AVP                                                                   | Anbiete                                                                                                    | r              |                     |
| Wirkstoff<br>Alle<br>Einzelverordnung<br>Arzneimittel<br>Simvastatin STADA 10mg                                                                                                    | Mehr             | Wirkstärke<br>Alle<br>Fachverordnung<br>Inhalt<br>30 ST                                                                                                    | V<br>NP<br>N1                                            | Norm;<br>Alle<br>DAR<br>FTA                                    | Wirl<br>Simvasta                                                                         | stoff                                                  | iche Darreichungsf<br>Wirkstärke<br>10 mg                                                       | form<br>ATC-Code<br>C10AA01                                                                      | AVP<br>11,26€                                                         | Anbiete<br>Stadapharm GmbH                                                                                                    | r              |                     |
| Wirkstoff<br>Alle<br>Einzelverordnung<br>Arzneimittel<br>Simvastatin STADA 10mg<br>Simva Aristo 10mg                                                                                                    | Mehr             | Wirkstärke<br>Alle<br>fechverordnung<br>Inhalt<br>30 ST<br>30 ST                                                                                                    | NP<br>N1                                                 | Norms<br>Alle<br>DAR<br>FTA                                    | Wirl<br>Simvastal<br>Simvastal                                                           | stoff<br>tin                                           | iche Darreichungsl<br>Wirkstärke<br>10 mg<br>10 mg                                              | orm<br>ATC-Code<br>C10AA01<br>C10AA01                                                            | AVP<br>11,26€<br>11,64€                                               | Anbiete<br>Stadapharm GmbH<br>Aristo Pharma GmbH                                                                                                    | r              |                     |
| Wirkstoff<br>Alle<br>Einzelverordnung<br>Arzneimittel<br>Simvasatin STADA 10mg<br>Simva Aristo 10mg<br>Simva Aristo 10mg                                                                                      | Mehr             | Wirkstärke<br>Alle<br>fechverordnung<br>30 ST<br>30 ST<br>30 ST                                                                                                    | NP<br>N1<br>N1<br>N1                                     | Normp<br>Alle<br>DAR<br>FTA<br>FTA<br>FTA                      | Wirl<br>Simvasta<br>Simvasta                                                             | stoff<br>iin<br>tin                                    | iche Darreichungsf<br>Wirkstärke<br>10 mg<br>10 mg<br>10 mg                                     | ATC-Code<br>C10AA01<br>C10AA01<br>C10AA01                                                        | AVP<br>11,26€<br>11,64€<br>12,02€                                     | Anbiete<br>Stadapharm GmbH<br>Aristo Pharma GmbH<br>Abz Pharma GmbH                                                                                 | r              |                     |
| Wirkstoff<br>Alle<br>Einzelverordnung<br>Simvastatin STADA 10mg<br>Simva Aristo 10mg<br>Simva statin Abz 10mg Film                                                                                            | Mehr             | Wirkstärke<br>Alle<br>fechverordnung<br>30 ST<br>30 ST<br>30 ST<br>30 ST<br>50 ST                                                                                                    | NP<br>N1<br>N1<br>N1<br>N1<br>N2                         | Normp<br>Alle<br>DAR<br>FTA<br>FTA<br>FTA                      | Wirl<br>Simvasta<br>Simvasta<br>Simvasta                                                 | stoff<br>in<br>tin<br>tin<br>tin                       | che Darreichungsl<br>Wirkstärke<br>10 mg<br>10 mg<br>10 mg<br>10 mg                             | ATC-Code<br>C10AA01<br>C10AA01<br>C10AA01<br>C10AA01                                             | AVP<br>11,26€<br>11,64€<br>12,02€<br>11,40€                           | Anbiete<br>Stadapharm GmbH<br>Aristo Pharma GmbH<br>Abz Pharma GmbH<br>Abz Pharma GmbH                                                              | r              |                     |
| Wirkstoff<br>Alle<br>Einzetverordnung<br>Simvastafis STAPA 10ng<br>Simvastafis Offig<br>Simvastafis - CT 10ng Film<br>Simvastafis Abz 10ng Film<br>Simvastafis Abz 10ng Film<br>Simvastafis Abz 10ng Film     | Mehr             | Wirkstärke<br>Alle<br>fechverordnung<br>30 ST<br>30 ST<br>50 ST<br>50 ST                                                                                                    | NP<br>N1<br>N1<br>N1<br>N1<br>N2<br>N2                   | Normj<br>Alle<br>DAR<br>FTA<br>FTA<br>FTA<br>FTA<br>FTA        | Wird<br>Simvastai<br>Simvastai<br>Simvastai<br>Simvastai<br>Simvastai                    | stoff<br>tin<br>tin<br>tin<br>tin                      | che Darreichungsf<br>Wirkstärke<br>10 mg<br>10 mg<br>10 mg<br>10 mg                             | ATC-Code<br>C10AA01<br>C10AA01<br>C10AA01<br>C10AA01<br>C10AA01                                  | AVP<br>11,26€<br>11,64€<br>12,02€<br>11,40€<br>11,86€                 | Anbiete<br>Stadapharm GmbH<br>Aristo Pharma GmbH<br>Abz Pharma GmbH<br>Stadapharm GmbH<br>Stadapharm GmbH                                           | r              |                     |
| Wirkstoff<br>Alle<br>Einzelverordnung<br>Simvastatin STADA 10mg<br>Simvastatin - CT 10mg Film<br>Simvastatin - CT 10mg Film<br>Simvastatin - CT 10mg Film<br>Simvastatin STADA 10mg<br>Simvastatin STADA 10mg | Mehr             | Wirkstärke<br>Alle<br>Fachverordnung<br>Inhalt<br>30 ST<br>30 ST<br>30 ST<br>50 ST<br>50 ST                                                                                           | NP<br>N1<br>N1<br>N2<br>N2<br>N2                         | Normp<br>Alle<br>DAR<br>FTA<br>FTA<br>FTA<br>FTA<br>FTA        | Wird<br>Simvastai<br>Simvastai<br>Simvastai<br>Simvastai<br>Simvastai<br>Simvastai       | stoff<br>tin<br>tin<br>tin<br>tin<br>tin<br>tin        | wirkstärke<br>10 mg<br>10 mg<br>10 mg<br>10 mg<br>10 mg<br>10 mg                                | ATC-Code<br>C10AA01<br>C10AA01<br>C10AA01<br>C10AA01<br>C10AA01<br>C10AA01<br>C10AA01            | AVP<br>11,26€<br>11,64€<br>12,02€<br>11,40€<br>11,86€<br>12,29€       | Anbiete<br>Stadapharm GmbH<br>Aristo Pharma GmbH<br>Abz Pharma GmbH<br>Abz Pharma GmbH<br>Stadapharm GmbH<br>Aristo Pharma GmbH                     | r              |                     |
| Wirkstoff<br>Alle<br>Einzelverordnung<br>Simvastatin STADA 10mg<br>Simvastatin - CT 10mg Film<br>Simvastatin Abz 10mg Film<br>Simvastatin Abz 10mg Film<br>Simvastatin STADA 10mg<br>Simvastatin STADA 10mg   | Mehr             | Wirkstärke           Alle           fach∨erordnungt           Inhalt           30 ST           30 ST           50 ST           50 ST           50 ST           50 ST           100 ST | NP<br>N1<br>N1<br>N2<br>N2<br>N2<br>N3                   | Normj<br>Alle<br>DAR<br>FTA<br>FTA<br>FTA<br>FTA<br>FTA<br>FTA | Wird<br>Simvasta<br>Simvasta<br>Simvasta<br>Simvasta<br>Simvasta<br>Simvasta<br>Simvasta | stoff<br>tin<br>tin<br>tin<br>tin<br>tin<br>tin<br>tin | iche Darreichungsl<br>Wirkstärke<br>10 mg<br>10 mg<br>10 mg<br>10 mg<br>10 mg<br>10 mg<br>10 mg | ATC-Code<br>C10AA01<br>C10AA01<br>C10AA01<br>C10AA01<br>C10AA01<br>C10AA01<br>C10AA01<br>C10AA01 | AVP<br>11,26 €<br>11,64 €<br>12,02 €<br>11,86 €<br>12,29 €<br>11,80 € | Anbiete<br>Stadspharm GmbH<br>Aristo Pharma GmbH<br>Abz Pharma GmbH<br>Abz Pharma GmbH<br>Stadspharm GmbH<br>Abz Pharma GmbH                        | 7              |                     |
| Wirkstoff<br>Alle<br>Einzelverordnung<br>Simvastatin STADA 10mg<br>Simva Aristo 10mg<br>Simvastatin - CT 10mg Film<br>Simvastatin Abz 10mg Filmt<br>Simvastatin STADA 10mg<br>Simvastatin Abz 10mg Filmt      | Mehr             | Wirkstärke<br>Alle<br>Inhalt<br>30 ST<br>30 ST<br>30 ST<br>50 ST<br>50 ST<br>100 ST                                                                                                   | NP<br>N1<br>N1<br>N1<br>N2<br>N2<br>N2<br>N2<br>N2<br>N3 | Alle<br>DAR<br>FTA<br>FTA<br>FTA<br>FTA<br>FTA<br>FTA<br>FTA   | Wird<br>Simvasta<br>Simvasta<br>Simvasta<br>Simvasta<br>Simvasta<br>Simvasta<br>Simvasta | stoff<br>tin<br>tin<br>tin<br>tin<br>tin<br>tin        | che Darreichungsl<br>Wirkstärke<br>10 mg<br>10 mg<br>10 mg<br>10 mg<br>10 mg                    | Orm<br>ATC-Code<br>C10AA01<br>C10AA01<br>C10AA01<br>C10AA01<br>C10AA01<br>C10AA01<br>C10AA01     | AVP<br>11,26 €<br>12,02 €<br>11,40 €<br>11,80 €<br>11,80 €            | Anbietes<br>Stadopherm GmbH<br>Aristo Pharma GmbH<br>Abz Pharma GmbH<br>Abz Pharma GmbH<br>Stadopharm GmbH<br>Aristo Pharma GmbH<br>Abz Pharma GmbH | r              |                     |

Im unteren Bereich haben Sie jetzt die Möglichkeit, eine Arzneimittelempfehlung zu markieren und

über den Druckknopf Ersetzen

🧕 für das Ersetzen vorzubereiten. Um das ursprüngliche Präparat

mit der Arzneimittelempfehlung zu ersetzen, betätigen Sie bitte den Druckknopf Rezept 드

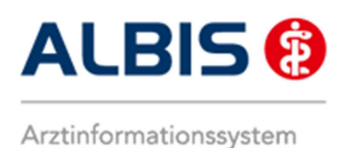

ALBIS – S3C – AOK Nordost – Versorgungsstrukturvertrag (Brandenburg)

Sie haben jederzeit die Möglichkeit auch vom Rezept aus:

| Muster 16 (7.2008), Rezept für Patient <fichtenau, waldtraud=""> bedrucken 🛛 🛛 🔀</fichtenau,> |                                                                                                    |                                                                                                    |  |  |  |  |  |
|-----------------------------------------------------------------------------------------------|----------------------------------------------------------------------------------------------------|----------------------------------------------------------------------------------------------------|--|--|--|--|--|
| Gebühr<br>frei                                                                                | AOK AOK Niedersachsen 17101                                                                                                    | BVG Hilfsm. Impfstoff SprStBedarf Heilm. BTM OTC<br><u>S</u> <u>7</u> <u>8</u> <u>9</u> <u>0</u><br><u>D</u> auermedikamente |  |  |  |  |  |
| Noctu<br>Sonstige                                                                             | Name, Varname der Verzicherten<br>Fichtenau geb.am<br>Waldtraud 01.01.1955<br>Sgasdgfsdafsd WKaükiakie<br>D-30063 Hannover 12/30                                                                                                |                                                                                                    |  |  |  |  |  |
| Unfall<br>Arbeits-                                                                            | Karrenthr.         Verrichertenthr.         Statur           2114819         219553145         10000 1           Betriekztättenthr.         ArsttMr.         Datum           171111100         213185400         [♥] 25.10.2013 | Werbung                                                                                                    |  |  |  |  |  |
|                                                                                               | Pat.: 986.87 EUR RG-Vgl.: 0.00% [1069.33 EUR                                                                                                    | Verschreiben Löschen Details € I                                                                                             |  |  |  |  |  |
| aut idem                                                                                      | Menge <u>M</u> edikamente :<br>1 Simvastatin 10 Aaa Pharma FTA N1 30 St                                                                                                    | Zusätze Morg. Mittag Abend Nacht Dauer kl.Liste                                                                              |  |  |  |  |  |
|                                                                                               |                                                                                                    |                                                                                                    |  |  |  |  |  |
|                                                                                               |                                                                                                    |                                                                                                    |  |  |  |  |  |
|                                                                                               |                                                                                                    |                                                                                                    |  |  |  |  |  |
|                                                                                               |                                                                                                    | Nur Einnahmeverordnung Verordnungsplan                                                                                       |  |  |  |  |  |
| Dr                                                                                            | ucken <u>S</u> pooler Spei <u>c</u> hern <u>A</u> bbruch                                                                                                    | Arzneimitteldatenbank                                                                                                    |  |  |  |  |  |

den Druckknopf Szu betätigen, um in die S3C Oberfläche zur Substitution zu gelangen. Verfahren Sie hier ebenso, wie zuvor beschrieben.

## 5 Kodierunterstützung (KU)

Ab sofort steht Ihnen die Kodierunterstützung (KU) des S3C AOK Nordost – Versorgungsstrukturvertrag (Brandenburg) zur Verfügung.

Die Kodierunterstützung wird bei Eingabe einer entsprechenden Diagnose auf der Scheinrückseite, in der Karteikarte und bei Übernahme einer Dauerdiagnose als Scheindiagnose aufgerufen.

#### 5.1 Verwendung Komfortmodul erhöhter Beratungs-/Betreuungsaufwand

Bei Eingabe einer Diagnose zu der laut den Kodierregeln dieses Vertrages entsprechende Bestimmungen hinterlegt sind, erscheint nach Auswahl des ICD Zusatzes der Dialog Komfortmodul erhöhter Beratungs- /Betreuungsaufwand

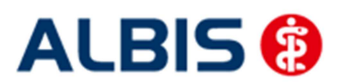

ALBIS – S3C – AOK Nordost – Versorgungsstrukturvertrag (Brandenburg)

| TO DE LA CARLENCIA DE LA CARLENCIA |                                                                                                    |   |
|----------------------------------------------------------------------------------------------------|----------------------------------------------------------------------------------------------------|---|
| itte pruteri a                                                                                                    | sie die Kodierung Inrer Diagnose(n):                                                                                                    |   |
| onstige akut                                                                                                    | e Virushepatitis, G. {%B17G}                                                                                                    |   |
| Kodiertiefe                                                                                                    | 1                                                                                                    | ŀ |
| Die kodierte<br>endstellige k                                                                                                    | Diagnose ist nicht endstellig, sie kann um mindestens eine weitere Stelle verschlüsselt werden. Bitte prüfen Sie, ob eine<br>codierung möglich ist.              |   |
| Als alternative Diagnosen werden Ihnen nur solche endstellige ICD angezeigt, die im Betreuungsstrukturvertrag mit dem<br>Qualifizierungsmerkmal "G" berücksichtigungsfähig und abrechnungsrelevant sind. Alternative Diagnosen und                                                                                                    |                                                                                                    |   |
| Durch folgen                                                                                                    | de Diagnose ersetzen:                                                                                                    |   |
| B17                                                                                                    | rte, abrechnungsreievante Diagnose(n) im Rahmen des betreuungsstrukturvertrags:<br>206 Akute Delta-Virue, (Super-) Infaktion eines Henatitis,B. (Virus-) Träners |   |
| B17                                                                                                    | / 16 Akute Virushenatitis C                                                                                                    |   |
|                                                                                                    | 26 Akute Virushepatitis E                                                                                                    |   |
|                                                                                                    | .8G Sonstige näher bezeichnete akute Virushepatitis                                                                                                    |   |
| B17<br>B17                                                                                                    |                                                                                                    |   |
| B17<br>B17                                                                                                    | 2                                                                                                    |   |

Im oberen (Feld 1) wird Ihnen die Kodierregel angezeigt, gegen die bei Eingabe der Diagnose verstoßen wurde.

Im unteren (Feld 2) werden Ihnen die möglichen Alternativdiagnosen zu Ihrer dokumentierten Diagnose zur Ersetzung angeboten.

Zum Übernehmen der Alternativdiagnose markieren Sie diese und übernehmen sie über den Druckknopf OK.

Bei Betätigen des Druckknopfs Abbruch wird die Kodierhilfefunktion beendet und die zuvor eingegebene Diagnose wird ohne Änderung gespeichert.

#### 5.1.1 Komfortmoduldialog ohne Alternativdiagnosen

Wird bei Speicherung einer Diagnose der Komfortmoduldialog aufgerufen und es sind keine zu übernehmenden Alternativdiagnosen verfügbar (siehe unteres Bild -Feld 2), wird statt dem Druckknopf OK der Druckknopf Zurück angezeigt.

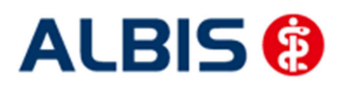

ALBIS – S3C – AOK Nordost – Versorgungsstrukturvertrag (Brandenburg)

| Komfortmodul erhöhter Beratungs-/Betreuungsaufwand                                                                                      | <b>X</b> |
|----------------------------------------------------------------------------------------------------|----------|
| Bitte prüfen Sie die Kodierung Ihrer Diagnose(n):                                                                                       |          |
| Asymptomatische HIV-Infektion [Humane Immundefizienz-Virusinfektion], Z.n. {Z21Z}                                                       |          |
| "Z" oder "G"? 1                                                                                                    | *        |
| Bitte prüfen Sie, ob die Angabe des symptomlosen Zustands "Z" für die vorliegende Krankheit zutrifft.                                   |          |
| Im Betreuungsstrukturvertrag sind nur endstellige ICD mit dem Qualifizierungsmerkmal "G" berücksichtigungsfähig<br>abrechnungsrelevant. | und      |
| Durch folgende Diagnose ersetzen:<br>Keine Alternativdiagnosen vorhanden.                                                               |          |
| 2                                                                                                    |          |
|                                                                                                    |          |
|                                                                                                    |          |
| Zurück Weiter                                                                                                    |          |

Prüfen Sie Ihre dokumentierte Diagnose in Bezug auf die angegebene Regel (Feld 1).

Bei Betätigen des Druckknopfes Zurück, wird der Komfortmoduldialog geschlossen und Sie stehen wieder in der Diagnosenzeile. Anschließend können Sie die Diagnose ggf. berichtigen z.B. wie in diesem Fall in dem Sie über die Taste F2 den ICD-Zusatz ändern und die Diagnose erneut mit der TAB-Taste speichern.

Sollten Sie die eingegebene Diagnose trotz der nicht erfüllten Regel speichern wollen, betätigen Sie den Druckknopf Weiter um die Komfortfunktion zu beenden und die Diagnose zu speichern.

#### 5.2 Steuerung der Kodierunterstützung auf Scheinbasis

Der Dialog Komfortmodul erhöhter Beratungs- /Betreuungsaufwand wird innerhalb dieses Vertrags auf Basis eines Kassenscheins gesteuert.

Das bedeutet im Fall, dass ein Patient zusätzlich zum S3C AOK Nordost Versorgungsstrukturvertrag (Brandenburg) auch in einem Vertrag der HÄVG eingeschrieben ist und entsprechende Scheintypen (Kassenschein und Direktabrechnungsschein) vorhanden sind, erscheint bei Eingabe einer Diagnose ein Scheinauswahldialog.

Dieser Auswahldialog erscheint bei Eingabe einer Diagnose in der Karteikarte und bei Übernahme einer Dauerdiagnose als Scheindiagnose der Fall.

| uswahl Schein/ Rechnu | ng                 |              |            |                                   |
|-----------------------|--------------------|--------------|------------|-----------------------------------|
| Typ Schein/Rechnung   | VKNR/Kasse         | Quartal/Güti | Gültig bis | Diagnose                          |
| Abrechnung            | 79101, AOK Nordost | 01.10.2015   | 31.12.2015 |                                   |
| Abrechnung            | 79101, AOK Nordost | 01.10.2015   | 31.12.2015 | Asymptomatische HIV-Infektion [Hu |
|                       | C                  | OK           | Abbruch    |                                   |

Über diesem Dialog können Sie die Diagnose mit Betätigen der Schaltfläche OK dem entsprechenden Schein (Kassenschein oder Direktabrechnungsschein) zuordnen. Somit steht Ihnen entsprechend der Scheinauswahl auch die Kodierunterstützungsfunktion des S3C AOK Nordost

Versorgungsstrukturvertrag (Brandenburg) (Scheintyp Abrechnung) oder gegebenenfalls eine Kodierunterstützungsfunktion eines HÄVG-Vertrags (Scheintyp DA-Abrechnung) getrennt voneinander zur Verfügung.

Bei Betätigen der Schaltfläche Abbruch wird dieser Dialog geschlossen und Sie befinden sich wieder in der Diagnosenzeile der Karteikarte.

#### 5.3 Kodierunterstützungsprüflauf im Rahmen der Abrechnung

Im Rahmen Ihrer Quartalsabrechnung von Patienten, die am Versorgungsstrukturvertrag teilnehmen, werden Ihnen in der Fehlerliste des ADT-Abrechnungsdatenpaketes Hinweise auf Patienten angezeigt, zu deren Diagnosenkodierung Kodierhinweise vorliegen. Durch Doppelklick auf den Patientenname gelangen Sie direkt in die Patientenakte, um sofern gewünscht, Korrekturen vornehmen zu können.

#### 5.4 Übernahme gesicherter Dauerdiagnosen

Bei der Neuanlage eines Scheins für einen Patienten, der am Versorgungsstrukturvertrag teilnimmt, haben Sie die Möglichkeit gesicherte Dauerdiagnosen automatisch auf den neuen Schein zu übernehmen, bzw. eine vorselektierte Auswahl der im Vorquartal abgerechneten Dauerdiagnosen auf den neuen Schein zu übernehmen.

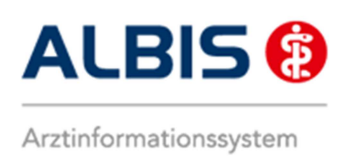

Diese Einstellung können Sie unter Optionen Diagnosen im Bereich Dauerdiagnosen vornehmen:

| Optionen Diagnosen                                                                                                    | <b>×</b>                                                                        |  |  |  |  |  |
|----------------------------------------------------------------------------------------------------|---------------------------------------------------------------------------------|--|--|--|--|--|
| Dauerdiagnosen<br>Dauerdiagnosen auf Schein<br>Dauerdiagnosen auf Rechnung<br>Dauerdiagnosen auf BG-Rechnung<br>Auswahl bei Übernahme der Dauerdiagnosen<br>Datum der Dauerdiagnose im Patientenfenster<br>Kennzeichnung anamnestisch/Behandlung                                                                           | Diagnosencenter<br>Kleine Liste berücksichtigen<br>Alle Thesaurustexte anzeigen |  |  |  |  |  |
| ICD-Angaben  ICD Pflicht (Kasse)  ICD Pflicht (Frivat)  Dauerdiagnosen ohne ICD ignorieren Notation prüfen ab: 01.04.2001  Alten ICD-Dialog verwenden ICD-Filter Fachg                                                                                                    | agnosen prüfen<br>en (Privat)<br>ruppe                                          |  |  |  |  |  |
| ICD-Prüfung  Seitenlokalisation und Diagnosesicherheit automatisch in Diagnosentext übernehmen  Nicht bei "Gesichert"  erweiterte Prüfung auf ICD-Stamm (Alter, Geschlecht etc.)  Prüfung Dauerdiagnosesicherheit ( "A" oder "V")  Alten ICD (gültig bis 31.12.2015) verwenden  Diagnosenmarkierung aktivieren  OK Abbruch |                                                                                 |  |  |  |  |  |

Aktivieren Sie die Checkbox "Auswahl bei Übernahme der Dauerdiagnosen" erscheint bei Anlage des neuen Scheins ein Auswahldialog der gesicherten Dauerdiagnosen. Die im Vorquartal abgerechneten Diagnosen sind hier schon vorselektiert, so dass Sie lediglich zur Übernahme mit OK bestätigen müssen.

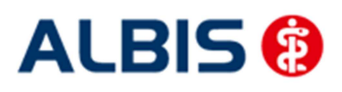

ALBIS – S3C – AOK Nordost – Versorgungsstrukturvertrag (Brandenburg)

| Dauerdiagnosen auf Schein übernehmen                                                                                                    |          | THE R. LEWISCON  | X |
|----------------------------------------------------------------------------------------------------|----------|------------------|---|
| Entzündung der Tuba auditiva, G. {H68.0G}<br>Schnellender Finger, G. {M65.3G}<br>Anämie durch Störungen des Nukleotidstoffwechsels, G. : | {D55.3G} |                  |   |
|                                                                                                    |          |                  |   |
|                                                                                                    |          |                  |   |
|                                                                                                    |          |                  |   |
|                                                                                                    |          |                  |   |
|                                                                                                    |          |                  |   |
|                                                                                                    |          |                  |   |
| OK                                                                                                    | Abbruch  | Auswahl umkehren |   |

Aktivieren Sie die Checkbox "Dauerdiagnosen auf Schein" und die "Auswahl bei Übernahme der Dauerdiagnosen" ist deaktiviert, werden die gesicherten Dauerdiagnosen automatisch auf den neuen Schein übernommen.

Bitte beachten Sie, sofern sie die "Kennzeichnung anamnestisch/Behandlung" aktiviert haben, werden nur gesicherte Behandlungsdiagnosen übernommen, keine anamnestischen Dauerdiagnosen.